時短エクセル(第54回)

## アンケートを集計してグラフ化する(2)

2022.05.02

前回、Webで収集したアンケートを集計してグラフ化するに当たっての下準備と、並べ替え機能を使った簡単な集計および 円グラフの作成を説明した。今回は、単一選択の集計方法として、関数を使った方法を紹介しよう。

店舗名を書き出して関数でカウントする

前回同様、とあるコーヒーショップのアンケートを例に説明する。件数は分かりやすいように50件とした。

| 77 | イル                      | <u></u> 担  | 6入 ページレ                                                                                                    | イアウト 数式                                          | データ 校! | 聞表示へ                           | มวี วบร                | T PDF 4                |                                       |                                     |  |
|----|-------------------------|------------|----------------------------------------------------------------------------------------------------|--------------------------------------------------|--------|--------------------------------|------------------------|------------------------|---------------------------------------|-------------------------------------|--|
| 7  | 9 •<br>2 <sup>2</sup> • | いって かりゅうボー | لات الله<br>B ~ []<br>C] ~ B<br>C] ~ C]<br>C] ~ C]<br>C] ~ C]<br>C] ~ C]<br>C] ~ C]<br>C] ~ C]<br>C] ~ C]<br>C] ~ C]<br>C] ~ C] ~ | איי<br>1 <u>U</u> - A° A<br><u>A</u> - A<br>סא>ר |        | 三 三 20<br>三 三 回<br>三 ≫ ~<br>記題 | 標準<br>▼ 1000 ~<br>15 数 | ~<br>% <b>?</b><br>@ s | 間 条件付き間<br>1 テーブルとし<br>1 セルのスタイ<br>スタ | 式 ~<br> 「書式  2定 ~<br>  /ル ~<br>  イル |  |
| M  | 64                      | × :        | $\times \checkmark f_x$                                                                                                    |                                                  |        |                                |                        |                        |                                       |                                     |  |
|    | A                       | В          | С                                                                                                    | D                                                | E      | F                              | G                      | н                      | 1                                     | J                                   |  |
| 1  | 性別                      | 年齡         | 利用店舗                                                                                                    | 商品                                               |        |                                |                        |                        |                                       |                                     |  |
| 2  | 女性                      | 30代        | 梅田店                                                                                                    | コーヒー                                             |        |                                |                        |                        |                                       |                                     |  |
| 3  | 男性                      | 50代        | 吹田店                                                                                                    | コーヒー                                             |        |                                |                        |                        |                                       |                                     |  |
| 4  | 男性                      | 40代        | 梅田店                                                                                                    | カフェオレ                                            |        |                                |                        |                        |                                       |                                     |  |
| 5  | 男性                      | 30代        | 心斎橋店                                                                                                    | ココア                                              |        |                                |                        |                        |                                       |                                     |  |
| 6  | 女性                      | 40代        | 豊中店                                                                                                    | その他                                              |        |                                |                        |                        |                                       |                                     |  |
| 7  | 男性                      | 40代        | 道頓堀店                                                                                                    | カフェオレ                                            |        |                                |                        |                        |                                       |                                     |  |
| 8  | 男性                      | 50代        | 道頓堀店                                                                                                    | 紅茶                                               |        |                                |                        |                        |                                       |                                     |  |
| 9  | 男性                      | 10代        | 枚方店                                                                                                    | コーヒー                                             |        |                                |                        |                        |                                       |                                     |  |
| 0  | 女性                      | 40代        | 梅田店                                                                                                    | コーヒー                                             |        |                                |                        |                        |                                       |                                     |  |
| 11 | 女性                      | 10代        | 梅田店                                                                                                    | コーヒー                                             |        |                                |                        |                        |                                       |                                     |  |
| 12 | 女性                      | 40代        | 梅田店                                                                                                    | コーヒー                                             |        |                                |                        |                        |                                       |                                     |  |
| 13 | 女性                      | 50代        | 枚方店                                                                                                    | カフェオレ                                            |        |                                |                        |                        |                                       |                                     |  |
| 14 | 女性                      | 20代        | 枚方店                                                                                                    | 紅茶                                               |        |                                |                        |                        |                                       |                                     |  |
| 15 | 男性                      | 20代        | 心斎橋店                                                                                                    | 紅茶                                               |        |                                |                        |                        |                                       |                                     |  |
| 16 | 男性                      | 30代        | 梅田店                                                                                                    | 紅茶                                               |        |                                |                        |                        |                                       |                                     |  |
| 17 | 女性                      | 60代        | 豊中店                                                                                                    | カフェオレ                                            |        |                                |                        |                        |                                       |                                     |  |
| 10 | ような                     | Bart       | ート結果を                                                                                                    | 集計・ダラフ                                           | 化してい   | 1                              |                        |                        |                                       |                                     |  |

まずは、表の横に店舗名を書き出そう。横に利用者数を書くので表形式にしておく。

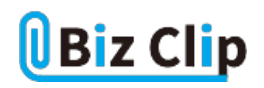

|    | Α   | B    | С     | D      | E | F    | G | н | 1 | J |
|----|-----|------|-------|--------|---|------|---|---|---|---|
| 1  | 性別  | 年齡   | 利用店舗  | 商品     |   | 利用店舗 |   |   |   |   |
| 2  | 女性  | 30代  | 梅田店   | コーヒー   |   | 梅田店  |   |   |   |   |
| 3  | 男性  | 50代  | 吹田店   | コーヒー   |   | 道頓堀店 |   | 1 |   |   |
| 4  | 男性  | 40代  | 梅田店   | カフェオレ  |   | 心斎橋店 |   | 1 |   |   |
| 5  | 男性  | 30代  | 心斎橋店  | ココア    | 1 | 吹田店  |   |   |   |   |
| 6  | 女性  | 40代  | 豊中店   | その他    | 1 | 豊中店  |   |   |   |   |
| 7  | 男性  | 40代  | 道頓堀店  | カフェオレ  |   | 枚方店  |   | 1 |   |   |
| 8  | 男性  | 50代  | 道頓堀店  | 紅茶     |   |      |   | 1 |   |   |
| 9  | 男性  | 10代  | 枚方店   | コーヒー   | 1 |      |   |   |   |   |
| 10 | 女性  | 40代  | 梅田店   | コーヒー   | 1 |      |   |   |   |   |
| 11 | 女性  | 10代  | 梅田店   | コーヒー   | 1 |      |   |   |   |   |
| 12 | 女性  | 40代  | 梅田店   | コーヒー   | 1 |      |   |   |   |   |
| 13 | 女性  | 50代  | 枚方店   | カフェオレ  | 1 |      |   |   |   |   |
| 14 | ジャン | 20集の | 横方屋のよ | な表を作成す | 3 |      |   |   |   |   |

次に梅田店を利用する人数をカウントする。こういうときには、条件に合うセルを数える「COUNTIF(カウントイフ)」という関数を使う。

| COUNTA $\checkmark$ : $\times \checkmark f_x$ |     |                  | =COUNTIF(\$C\$2:\$C\$51,F2) |                   |   |      |         |              |          |   |  |  |  |
|-----------------------------------------------|-----|------------------|-----------------------------|-------------------|---|------|---------|--------------|----------|---|--|--|--|
|                                               | A   | В                | С                           | D                 | E | F    | G       | н            | 1        | J |  |  |  |
| 1                                             | 性別  | 年齡               | 利用店舗                        | 商品                |   | 利用店舗 |         | 2            |          |   |  |  |  |
| 2                                             | 女性  | 30代              | 梅田店                         | コーヒー              |   | 梅田店  | =COUNTI | F(\$C\$2:\$C | \$51,F2) |   |  |  |  |
| 3                                             | 男性  | 50代              | 吹田店                         | コーヒー              |   | 道領堀店 |         | I            |          |   |  |  |  |
| 4                                             | 男性  | 40代              | 梅田店                         | カフェオレ             |   | 心斎橋店 |         |              |          |   |  |  |  |
| 5                                             | 男性  | 30代              | 心斎橋店                        | ココア               |   | 吹田店  |         | 1            |          |   |  |  |  |
| 6                                             | 女性  | 40代              | 豊中店                         | その他               |   | 豊中店  |         |              |          |   |  |  |  |
| 7                                             | 男性  | 40代              | 道頓堀店                        | カフェオレ             |   | 枚方店  |         | 1            |          |   |  |  |  |
| 8                                             | 男性  | 50代              | 道頓堀店                        | 紅茶                |   |      |         |              |          |   |  |  |  |
| 9                                             | 男性  | 10代              | 枚方店                         | コーヒー              |   |      |         |              |          |   |  |  |  |
| 10                                            | 女性  | 40代              | 梅田店                         | コーヒー              |   |      |         |              |          |   |  |  |  |
| 11                                            | 女性  | 10代              | 梅田店                         | コーヒー              |   |      |         |              |          |   |  |  |  |
| 12                                            | 女性  | 40代              | 梅田店                         | コーヒー              | 1 |      |         |              |          |   |  |  |  |
| 13                                            | 女性  | 50代              | 枚方店                         | カフェオレ             |   |      |         |              |          |   |  |  |  |
| d2-                                           | ゼルに | <sup>2</sup> ℃ou | NTTPESC\$2                  | 2<br>\$C\$51,F2)נ | 記 | 入する  |         |              |          |   |  |  |  |

引数は2つ。1つ目が「範囲」で2つ目が「検索条件」だ。範囲は、利用店舗セルを指定する。コピーしてもずれないように「F4」 」キーを押して絶対参照にしておく。G2セルに「=COUNTIF(」と入力した後、「F4」キーを押したまま指定範囲をドラッグすれ ばよい。範囲指定後「,」を打ったら、次は検索条件を入力する。検索条件はF2、すなわち「梅田店」だ。この範囲の中で「梅 田店」と書いたセルがいくつあるかを自動で数える。

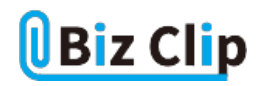

| G                | 2    | ~ :  | $\times \checkmark f_x$ | =COUNTIF(\$C | \$2:    | \$C\$51,F2) |      |   |   |   |  |
|------------------|------|------|-------------------------|--------------|---------|-------------|------|---|---|---|--|
|                  | A    | В    | С                       | D            | Е       | F           | G    | н | 1 | J |  |
| 1                | 性別   | 年齡   | 利用店舗                    | 商品           |         | 利用店舗        |      |   |   |   |  |
| 2                | 女性   | 30代  | 梅田店                     | コーヒー         |         | 梅田店         | 15   |   |   |   |  |
| 3                | 男性   | 50代  | 吹田店                     | コーヒー         |         | 道頓堀店        |      |   |   |   |  |
| 4                | 男性   | 40代  | 梅田店                     | カフェオレ        |         | 心斎橋店        |      |   |   |   |  |
| 5                | 男性   | 30代  | 心斎橋店                    | ココア          | 1       | 吹田店         |      |   |   |   |  |
| 6                | 女性   | 40代  | 豊中店                     | その他          |         | 豊中店         |      |   |   |   |  |
| 7                | 男性   | 40代  | 道頓堀店                    | カフェオレ        |         | 枚方店         |      |   |   |   |  |
| 8                | 男性   | 50代  | 道領堀店                    | 紅茶           |         |             |      |   |   |   |  |
| 9                | 男性   | 10代  | 枚方店                     | コーヒー         | 1       |             |      |   |   |   |  |
| 10               | 女性   | 40代  | 梅田店                     | コーヒー         |         |             |      |   |   |   |  |
| 11               | 女性   | 10代  | 梅田店                     | コーヒー         |         |             |      |   |   |   |  |
| 12               | 女性   | 40代  | 梅田店                     | コーヒー         |         |             |      |   |   |   |  |
| 13               | 女性   | 50代  | 枚方店                     | カフェオレ        |         |             |      |   |   |   |  |
| ۲ <del>Ľ</del> r | 花門 キ | 20分押 | 予定確定さ                   | れ、梅田店を対      | ]<br>利月 | する人数        | が分かる |   |   |   |  |

|     | Α   | В     | С     | D       | Ε | F    | G  | н | 1 | J |  |
|-----|-----|-------|-------|---------|---|------|----|---|---|---|--|
| 1   | 性別  | 年齡    | 利用店舗  | 商品      |   | 利用店舗 |    |   |   |   |  |
| 2   | 女性  | 30代   | 梅田店   | コーヒー    |   | 梅田店  | 15 |   |   |   |  |
| 3   | 男性  | 50代   | 吹田店   | コーヒー    |   | 道頓堀店 | 7  |   |   |   |  |
| 4   | 男性  | 40代   | 梅田店   | カフェオレ   |   | 心斎橋店 | 10 |   |   |   |  |
| 5   | 男性  | 30代   | 心斎橋店  | ココア     |   | 吹田店  | 6  |   |   |   |  |
| 6   | 女性  | 40代   | 豊中店   | その他     |   | 豊中店  | 7  |   |   |   |  |
| 7   | 男性  | 40代   | 道頓堀店  | カフェオレ   |   | 枚方店  | 5  |   |   |   |  |
| 8   | 男性  | 50代   | 道頓堀店  | 紅茶      |   |      |    |   |   |   |  |
| 9   | 男性  | 10代   | 枚方店   | コーヒー    |   |      |    |   |   |   |  |
| 10  | 女性  | 40代   | 梅田店   | コーヒー    | 1 |      |    |   |   |   |  |
| 11  | 女性  | 10代   | 梅田店   | コーヒー    |   |      |    |   |   |   |  |
| 12  | 女性  | 40代   | 梅田店   | コーヒー    | 1 |      |    |   |   |   |  |
| 13  | 女性  | 50代   | 枚方店   | カフェオレ   |   |      |    |   |   |   |  |
| d20 | が着下 | 39/4~ | ドルを下ま | でドラッグする |   |      |    |   |   |   |  |

下までドラッグしてコピーすれば、6店舗の利用者数が一瞬で分かる。この数を合計すると当然50となる。

## 集計結果を基に棒グラフを作成する

ではこの表を基に、棒グラフを作成してみよう。今回は、平面の横棒グラフを作成するが、3Dや縦棒グラフでもよい。割合が 知りたいときは円グラフにすると分かりやすい。

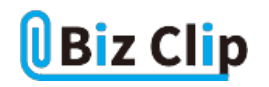

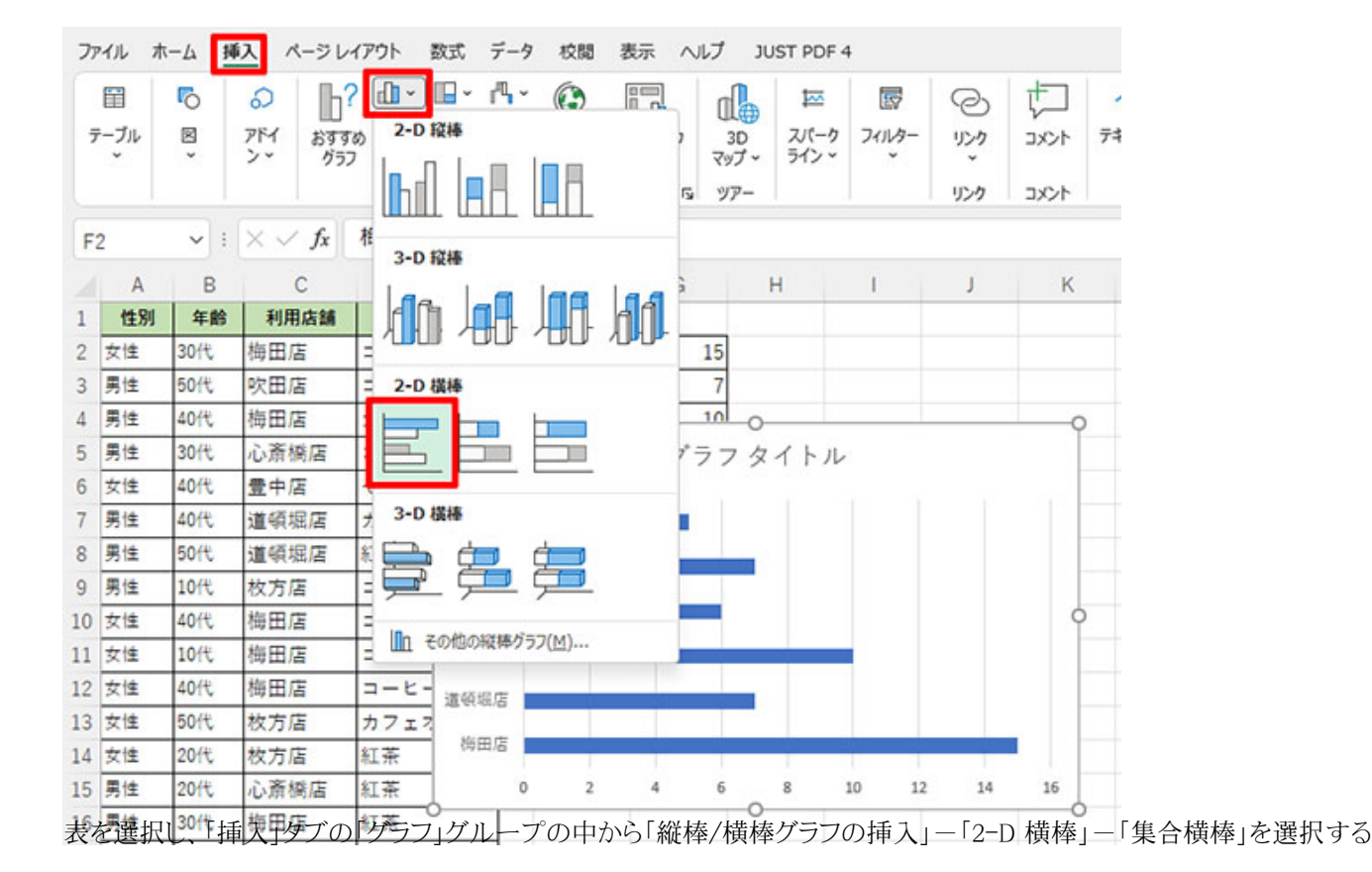

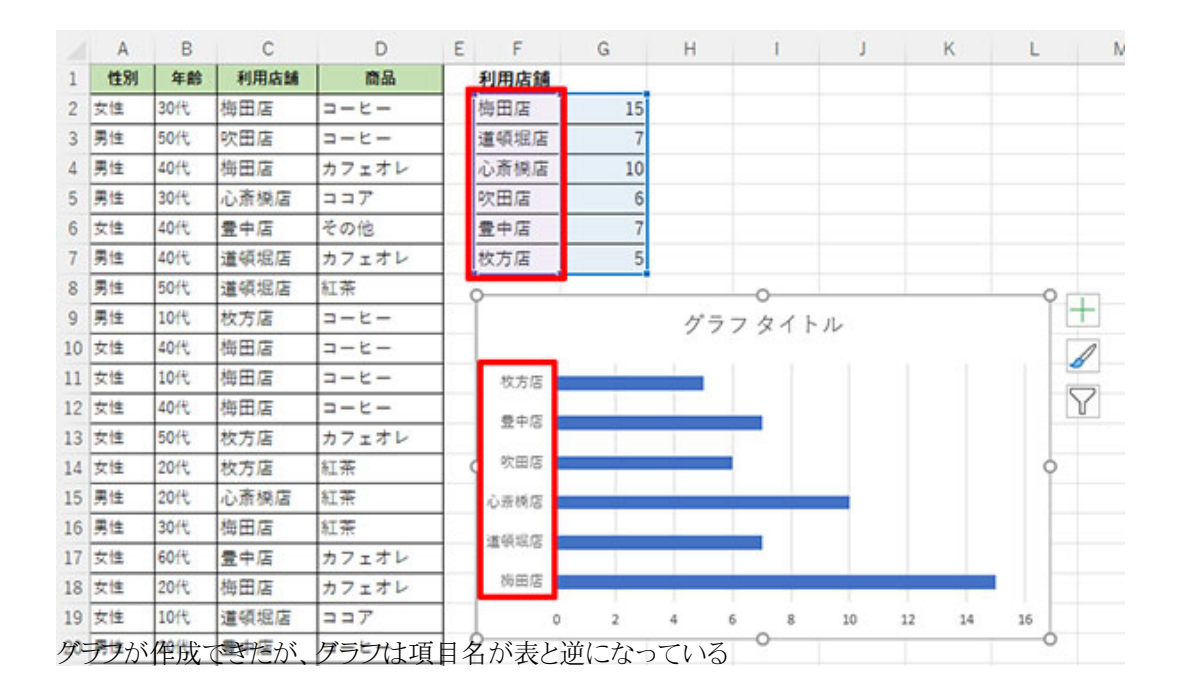

グラフが作成できたが、Excelで横棒グラフを作成すると、表とグラフで項目の順番が逆になってしまう。これを修正しよう。

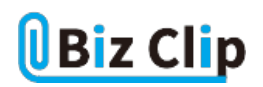

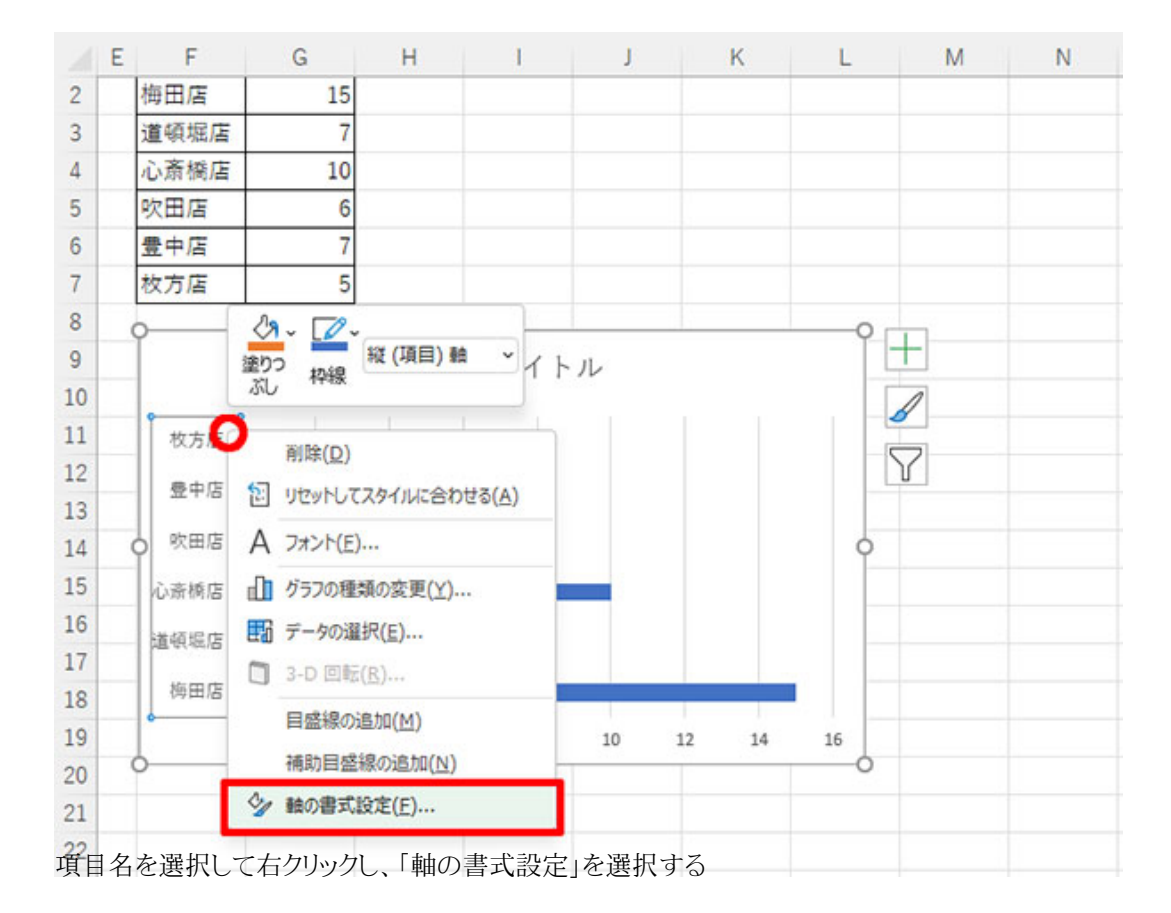

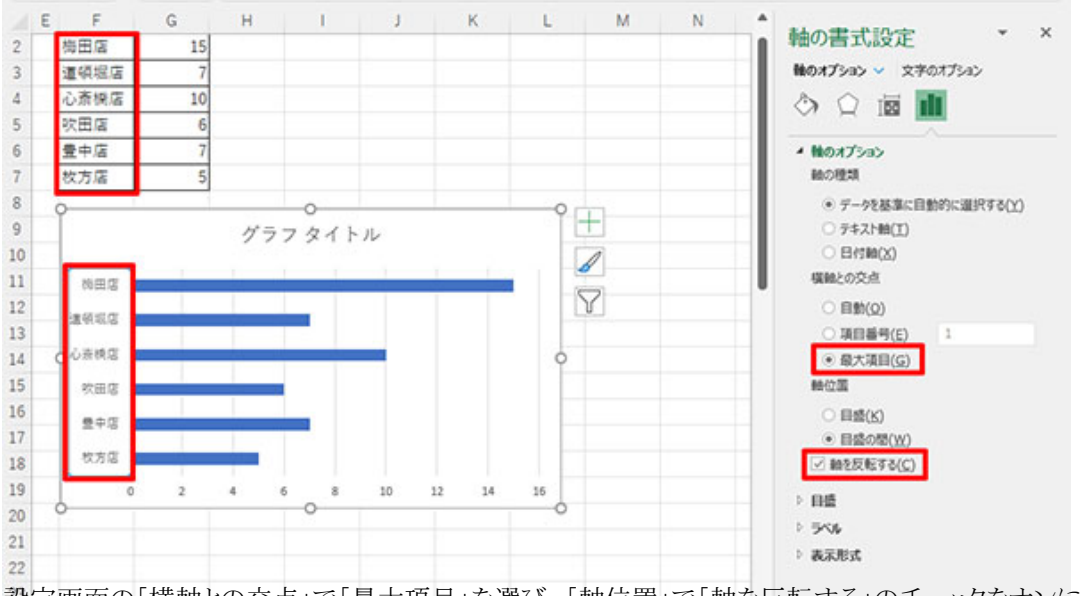

設定画面の「横軸との交点」で「最大項目」を選び、「軸位置」で「軸を反転する」のチェックをオンにする

グラフの項目名の部分を選択して右クリックし、「軸の書式設定」を選択する。そして、開く設定画面の「横軸との交点」で「最 大項目」を選び、「軸位置」で「軸を反転する」のチェックをオンにすると、表と同じ並び順になる。

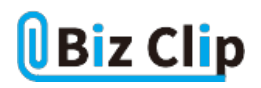

別のシートに集計表を作りたい場合… 続きを読む